NÖRDLICHER SCHWARZWALD

## DATENSCHUTZ INSTAGRAM UND KI AKTUELL

In der APP auf

1. Einstellungen

2.Info

- 3. Scrollen bis Widerspruchsrecht (ziemlich weit unten) und klicken
- 4. Auf blau markierten Link "zu Widerspruchsrecht" klicken. (Hier kann die Frage auftauchen "…geht es um KI…". Dann bitte mit JA bestätigen.)
- 5. Einspruch gegen die Verwendung deiner Informationen für KI bei Meta
- 6. Land auswählen
- 7. E-Mail-Adresse
- 8. Leeres Feld bitte eingeben "Das Urheberrecht der Inhalte liegt bei…" (Name des Accounts eingeben)
- 9. Absenden

Ein Code kommt an die angegebene Mailadresse innerhalb weniger Sekunden. Diesen bitte direkt in das Feld eintragen und wiederum auf Absenden drücken

Corinna David Marketingleitung TNS